## **Alterar Status do Aluno**

| Sistema            | SIGAA                      |
|--------------------|----------------------------|
| Módulo             | Técnico                    |
| Usuários           | Gestores Técnico           |
| Perfil             | Gestor Técnico             |
| Última Atualização | <pre>ver('', false);</pre> |

Esta funcionalidade permite que seja realizada a alteração do status do aluno. Esse status é responsável por definir a situação do discente na instituição de ensino.

Para realizar esta operação, acesse o SIGAA  $\rightarrow$  Módulos  $\rightarrow$  Técnico  $\rightarrow$  Administração  $\rightarrow$  Operações Administrativas  $\rightarrow$  Alterar Status do Aluno.

A seguinte página será apresentada permitindo que o usuário *Informe os Critérios de Busca*.

| INFORME OS CRITÉRIOS DE BUSCA |                  |  |
|-------------------------------|------------------|--|
| 📃 Matrícula:                  |                  |  |
| CPF:                          |                  |  |
| 🗹 Nome do Discente:           | NOME DO DISCENTE |  |
| Curso:                        |                  |  |
|                               | Buscar Cancelar  |  |

Ensino Técnico

Figura 1: Informe os critérios de busca

Caso desista da operação, clique em **Cancelar** e confirme a desistência na janela que será exibida posteriormente. Esta mesma função será válida sempre que estiver presente.

Para retornar para a página inicial do módulo, clique em Ensino Técnico.

O usuário poderá realizar a pesquisa informando um o mais dos seguintes campos, combinando-os para refinar a busca:

- Matrícula: Forneça a matrícula do discente desejado;
- CPF: Informe o número de CPF do aluno que deseja buscar;
- Nome do Discente: Informe o nome do discente;
- Curso: Forneça o nome do curso técnico que deseja procurar.

Exemplificamos com o Nome do Discente NOME DO DISCENTE.

Após informar devidamente os campos desejados, clique em **Buscar** para dar prosseguimento com a operação. A página poderá ser visualizada no seguinte formato, permitindo que o usuário *Selecione Abaixo o Discente*.

|            |                            | INFORME OS CRITÉRIOS DE BUSCA                   |             |
|------------|----------------------------|-------------------------------------------------|-------------|
|            | Matrícula:                 |                                                 |             |
|            | CPF:                       |                                                 |             |
|            | ☑ Nome do Discente:        | NOME DO DISCENTE                                |             |
|            | Curso:                     |                                                 |             |
|            |                            | Buscar Cancelar                                 |             |
|            |                            |                                                 |             |
|            |                            | 🗄: Visualizar Detalhes 🛛 😡: Selecionar Discente |             |
|            |                            | SELECIONE ABAIXO O DISCENTE (4)                 |             |
| Matrícula  | Aluno                      |                                                 | Status      |
| TÉCNICO DE | MÚSICA (INSTRUMENTO) - NAT | AL                                              |             |
| 2010000000 | NOME DO SERVIDOR           |                                                 | CANCELADO 🌍 |
| 2006000000 | NOME DO SERVIDOR           |                                                 | CANCELADO 🍛 |
| 2011000000 | NOME DO SERVIDOR           |                                                 | ativo 🕥     |
|            |                            |                                                 |             |
| 2010000000 | NOME DO SERVIDOR           |                                                 | ATIVO 🔇     |

Figura 2: Selecione Abaixo o Discente

Clique no ícone <sup>Q</sup> para realizar a seleção do discente desejado. Em seguida a página abaixo será apresentada pelo sistema.

| Matri<br>Disc         | ícula: 2010000000<br>ente: NOME DO DISCENTE           |
|-----------------------|-------------------------------------------------------|
| C                     | urso: 1 - TÉCNICO DE MÚSICA (INSTRUMENTO) (T) - NATAL |
| Status /              | Atual: CANCELADO                                      |
| Período de Ingresso A | stual: 2010.1                                         |
|                       | Selecione o Novo Status Para Este Discente            |
|                       | Status \star TRANCADO 🛛 💌                             |
|                       | Observação *                                          |
|                       | Alterar Status do Aluno Cancelar                      |
|                       | CONFIRME SUA SENHA                                    |
|                       | Senha: 🖈 🚥 🚥                                          |
|                       | * Campos de preenchimento obrigatório.                |

Figura 3: Selecione o Nova Status Para Este Discente

Nesta página, o usuário deverá selecionar o *Status* do aluno dentre as opções disponibilizadas pelo sistema, informar uma *Observação* e a *Senha* de acesso ao sistema.

Exemplificamos com o *Status* <u>TRANCADO</u> e a *Observação* <u>Mudança do status</u> <u>do aluno para TRANCADO</u>.

Após fornecer os dados desejados, clique em **Alterar Status do Aluno**. A mensagem de sucesso da ação será exibida conforme a imagem a seguir.

• Alteração de Status do Discente Realizada com Sucesso!

Figura 4: Mensagem de Sucesso

**Bom Trabalho!** 

## Manuais Relacionados

- <u>Calendário</u>
  <u>Parâmetros</u>

< Voltar - Manuais do SIGAA